## Entering a competition round played abroad into the GolfBox using browser application.

In order for a player's HCPI (Handicap Index) to be up to date and accurately reflect their playing level, players must add all their competition round results to GolfBox. The confirmed results of competition rounds played in Estonia and neighboring countries (Baltic states and, in certain cases, Scandinavia) generally reach the player's HCPI calculation through the GolfBox competition module. However, there may be exceptions, and the player must check in GolfBox whether the competition round result has been included in their HCPI calculation. Results of competitions played in other foreign countries generally do not reach GolfBox and the player's HCPI calculation. In order for the results of competition rounds played in foreign countries to be included in the player's HCPI calculation. Mesults of the player must enter the result of the competition round played abroad into GolfBox themselves.

For a competition played abroad, where the results are not publicly available (not an EGA or a major series competition), the player must, in addition to entering the competition round into GolfBox, submit either an official transcript or a copy of the competition results or a link to a website where the official competition results can be viewed, confirming the player's entered competition round result(s).

| Select [ <mark>Scores</mark> ] in GolfBox, and then<br>[ <mark>Report score</mark> ] |                                        |  |
|--------------------------------------------------------------------------------------|----------------------------------------|--|
|                                                                                      | My frontpage                           |  |
|                                                                                      | Time booking                           |  |
|                                                                                      | Lessons                                |  |
|                                                                                      | Group lessons                          |  |
|                                                                                      | Cores 🗸                                |  |
|                                                                                      | Scores<br>Report score<br>For approval |  |
|                                                                                      | Record                                 |  |
|                                                                                      | Messages >                             |  |
| On the opened scorecard, fill in the following fields:                               |                                        |  |

## Instructions for entering the result.

| Enter/Select the date of playing the competition round.                                                                                                    | Report score                                                                                                    |
|----------------------------------------------------------------------------------------------------|----------------------------------------------------------------------------------------------------|
|                                                                                                    | Image: Second system         Date           Game date         21/06/2023                                                                                                    |
| <ul> <li>Make selections regarding the round of play:</li> <li>1. Competition,</li> <li>2. Enter the name of the competition,</li> <li>3. Select the number of holes played: 18 or 9.</li> </ul>                                                                                                    | Round   Type of round   Tournament   1. ~     Tournament name     2.     Holes   18 holes                                                                                                    |
| Entering the course information                                                                                                    |                                                                                                    |
| <ol> <li>Activate the option 'Course not<br/>present in the GolfBox database!'</li> <li>Enter the country</li> <li>Select the PCC (Playing Conditions<br/>Calculation) for the playing day - the<br/>information will be available on the<br/>course the day after the round. If you<br/>don't know the PCC value, leave it as<br/>'0'</li> <li>Enter the course name</li> <li>Enter the tee color</li> <li>Enter the tee color</li> <li>Enter the course's PAR (found on the<br/>scorecard)</li> <li>Enter the Course Rating (CR)<br/>corresponding to the played tees -<br/>found on either the scorecard or the<br/>course's SLOPE table</li> <li>Enter the Slope Rating (SR)<br/>corresponding to the played tees -<br/>found on either the scorecard or the<br/>course's SLOPE table</li> </ol> | Course info       1.         Country       2.         PCC       3.         O       3.         Course       4.         Te       5.         Par       6.         CR       7.         Slope       8. |
| Entering Marker details                                                                                                    |                                                                                                    |

| <ul> <li>Since the marker is generally not an active member of any Estonian golf club, please follow these steps:</li> <li>1. Activate the option 'Member is not found in GolfBox'</li> <li>2. Enter the marker's name - found in the start list</li> <li>3. Enter the marker's club name - found in the start list</li> </ul>                                                                                                    | Marker<br>Member is not found in GolfBox 1.<br>Name<br>2.<br>Club<br>3.             |
|----------------------------------------------------------------------------------------------------|-------------------------------------------------------------------------------------|
| Entering the scores                                                                                                    |                                                                                     |
| <ol> <li>Ensure that the option 'Enter the score per hole' is active</li> <li>Enter the hole's PAR (found on the scorecard)</li> <li>Enter the hole's Stroke Index — usually found on the scorecard, indicating the difficulty of the hole (1—18)</li> <li>Enter the gross score achieved on the hole (including penalty strokes). If the hole was not completed, enter '—'</li> <li>Note: When playing 9 holes, enter scores only for the holes played</li> </ol> | Scorecard<br>Enter score per hole 1.<br>Hole Par HCP CH Strokes A<br>1 3 3. 4.<br>3 |
| To confirm the scorecard, select [ <b>Save</b> ].<br>GolfBox will then send a notification to a<br>member of the club's RHCP committee,<br>who will verify the entered scores against<br>the official competition results and<br>approve the scores.<br>To make corrections or changes, select<br>[ <b>Clear entry</b> ]                                                                                                    | Clear entry Save                                                                    |